Assistance DSI - https://assistancedsi.cnam.fr/

Public : tout public

## Faire une copie d'écran

## Linux (Ubuntu GNOME)

Appuyer sur Impr écran pour tout l'écran, Alt-Impr écran pour la fenêtre active ou Maj-Impr écran pour une zone à sélectionner. Les fichiers sont alors enregistrés dans ~/Images/Captures d'écran et nommés en fonction de la date.

## macOS

Appuyer sur les touches Ctrl-Cmd-3 (tout l'écran) ou Ctrl-Cmd-4 (zone à sélectionner à la souris), les fichiers sont alors enregistrés sur le bureau (~/Desktop) et nommés en fonction de la date.

## Windows

Appuyer sur Impr écran et se laisser guider pour sélectionner la zone et enregistrer le fichier (par défaut dans Images\Captures d'écran).

From: https://assistancedsi.cnam.fr/ - Assistance DSI

Permanent link: https://assistancedsi.cnam.fr/kb/1006

Last update: 2024/11/12 10:27

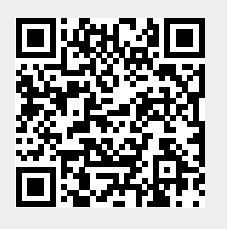